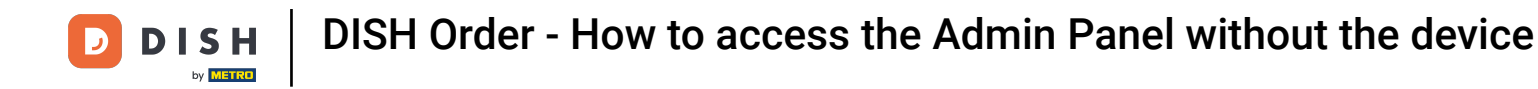

In this tutorial, we will show you how to use DISH Order without the device. First, go to your <u>dish.co</u> account and login.

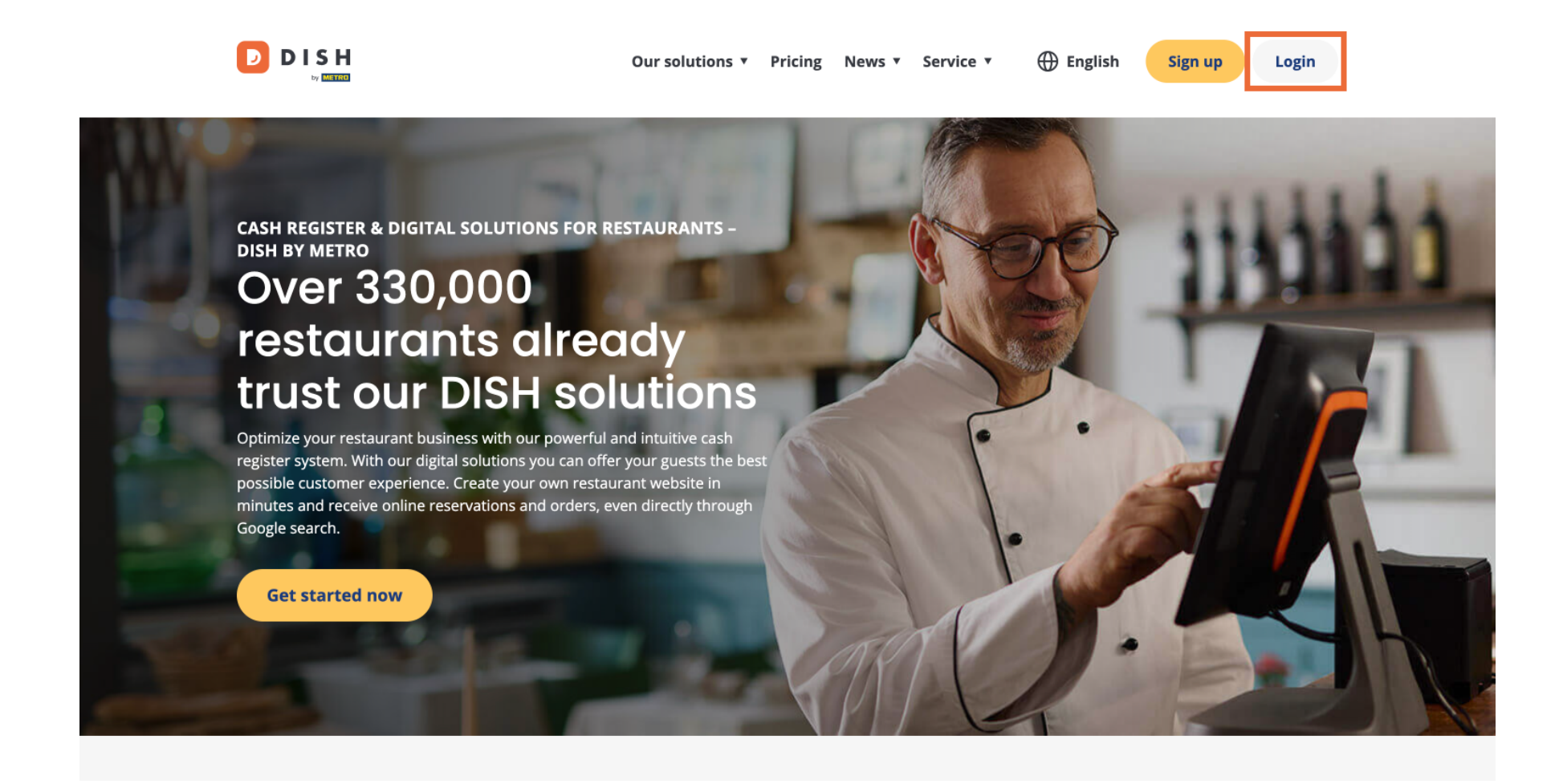

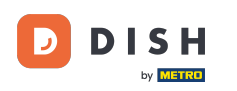

Enter your logging details and click on Log In.

D D I S H

English 🔻

## Sign-in to DISH

Please sign-in to your Dish account using your Mobile number or Email.

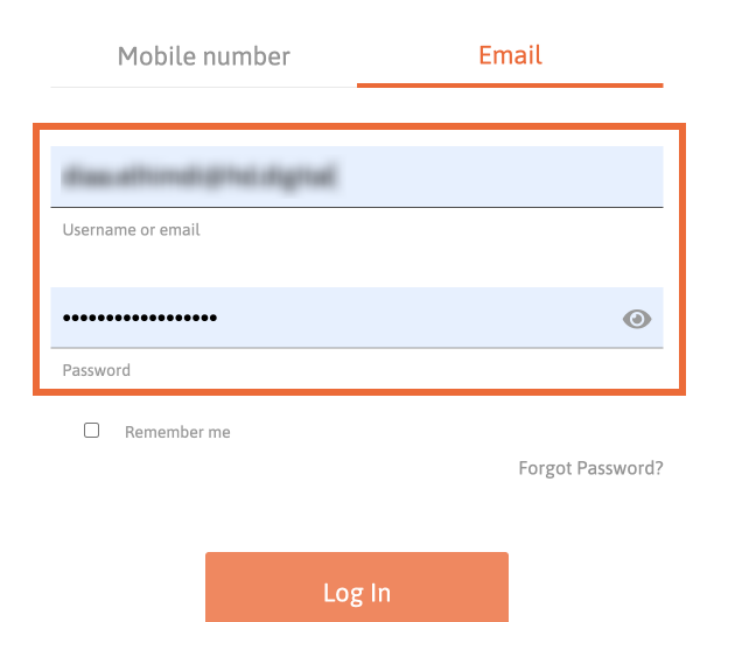

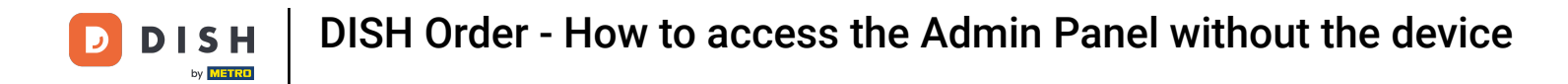

Click on your DISH Order tool for your establishment.

|                           | Our Solutions $\checkmark$ | Pricing | Ŵ | 🕀 English | Kayr Herkert |  |
|---------------------------|----------------------------|---------|---|-----------|--------------|--|
| ⊟ HD* Brasserie Herkert ∨ |                            |         |   |           |              |  |
| Your tools for this estat | olishment                  |         |   |           |              |  |
| DISH<br>RESERVATION V     | DISH<br>WEBSITE            | •       | ~ | ê Di      | Sh order 🗸 🗸 |  |
|                           |                            |         |   |           |              |  |
|                           |                            |         |   |           |              |  |
| DISH                      |                            |         |   | About     |              |  |
| by <b>makro</b>           |                            |         |   | Contact   |              |  |
|                           |                            |         |   | Blog      |              |  |
| Want to learn more        |                            |         |   | Careers   |              |  |
| about our products?       |                            |         |   | Support   |              |  |
|                           |                            |         |   |           |              |  |

**DISH** Order - How to access the Admin Panel without the device

Afterwards, click on Open Tool to access your DISH Order Admin Panel.

|                           | Our Solutions 🗸 | Pricing |                    | Û, | 🕀 English          | Kayr Herkert |
|---------------------------|-----------------|---------|--------------------|----|--------------------|--------------|
| ⊟ HD* Brasserie Herkert ✓ |                 |         |                    |    |                    |              |
| Your tools for this esta  | blishment       |         |                    |    |                    |              |
| DISH<br>RESERVATION       |                 | *       | DISH<br>WEBLISTING | ~  | Copen Tool         | SH ORDER     |
|                           |                 |         |                    |    |                    |              |
| DISH                      |                 |         |                    |    | About              |              |
|                           |                 |         |                    |    | Contact<br>Blog    |              |
| Want to learn more        |                 |         |                    |    | Sitemap<br>Careers |              |
| about our products?       |                 |         |                    |    | 0                  |              |

D

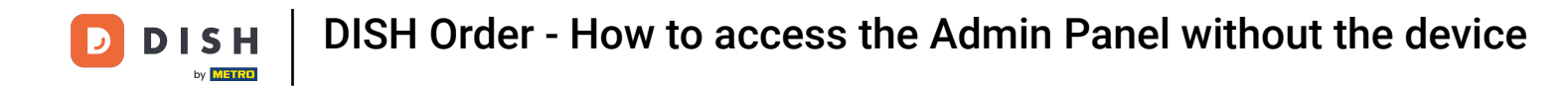

## Now you are on the DISH Order dashboard.

ē Dashboard Ω 🛗 February 19, 2021 - May 27, 2024 🔻 DASHBOARD 🖃 RESTAURANT Orders **#** KITCHEN Ê Â Le SELL Total orders Accepted orders Refused orders Completed orders MARKETING 0 0 0 0 USERS LOCALIZATION Ê 🖌 TOOLS Orders with cash payment Orders with payment by card Orders via online payment Pick-up orders 0 0 0 0 Ê .... Deliveries Average shopping cart size 0 items 0 ?

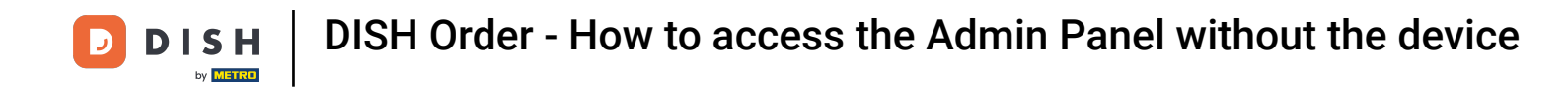

## • To check your orders, go to Sales then click on Orders.

| Dashboard           |                                      |                             |                           | = 0              |
|---------------------|--------------------------------------|-----------------------------|---------------------------|------------------|
| 🔹 DASHBOARD         | 🏙 February 19, 2021 - May 27, 2024 💌 |                             |                           |                  |
| 🖀 RESTAURANT 🛛 <    | Orders                               |                             |                           |                  |
| YI KITCHEN <        |                                      |                             |                           |                  |
| ш SELL V            |                                      |                             |                           |                  |
| Orders              |                                      | Accepted orders             | Refused orders            | Completed orders |
| Delivery            | 0                                    | 0                           | 0                         | 0                |
| MARKETING <         |                                      | Ð                           | •                         |                  |
| LUSERS <            | Orders with cash payment             | Orders with payment by card | Orders via online payment | Pick-up orders   |
| LOCALIZATION <      | 0                                    | 0                           | 0                         | 0                |
| 🖌 tools 🛛 <         |                                      |                             |                           | DATI             |
| Version : 1.85.0-p2 |                                      |                             |                           | 3                |
|                     | Deliveries                           | Average shopping cart size  |                           |                  |
|                     | 0                                    | 0 items                     |                           |                  |
| ?                   |                                      |                             |                           |                  |

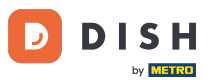

You will then have an overview of all orders. Note: if you want to know how to manage your orders, please check the following articles: How to manage your orders, How to cancel an order with reasoning in the Admin Panel

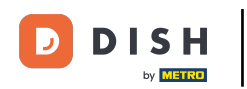

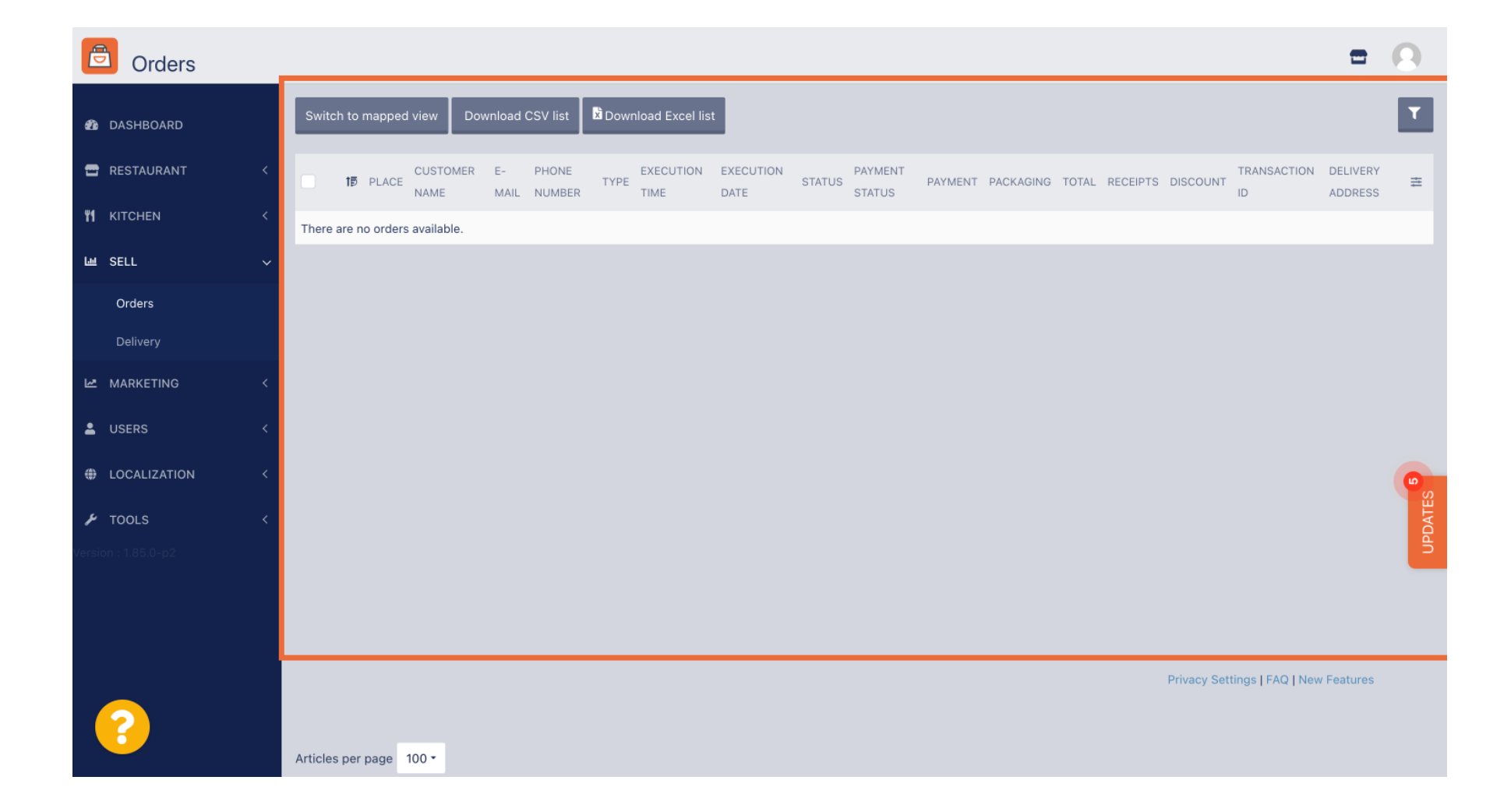

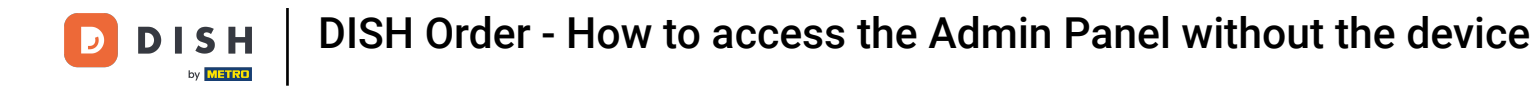

## That's it. Now you know how to access DISH Order without the device.

| Delivery methods    |   |             |          |              |        |                                 |             |              | t                                  | 2   | 0     |
|---------------------|---|-------------|----------|--------------|--------|---------------------------------|-------------|--------------|------------------------------------|-----|-------|
| 🕸 DASHBOARD         |   | <b>+</b> Ac | ld deli  | ivery method | To del | ete                             |             |              |                                    |     | ۲     |
| 🖶 RESTAURANT        | < |             |          | NAME         | t#     | DESCRIPTION                     | UNIQUE CODE | STATUS       | UPDATED ON                         |     | ŧ     |
|                     | < |             | <b>A</b> | Stuart       |        | Stuart delivery service         | stuart      | Switched off |                                    |     |       |
| لس SELL             | ~ |             | ø        | Restaurant   |        | Restaurant's own delivery staff | restaurant  | Enabled      |                                    |     |       |
| Orders              |   |             |          |              |        |                                 |             |              |                                    |     |       |
| Delivery            |   |             |          |              |        |                                 |             |              |                                    |     |       |
| 🗠 MARKETING         | < |             |          |              |        |                                 |             |              |                                    |     |       |
| LUSERS              | < |             |          |              |        |                                 |             |              |                                    |     |       |
| LOCALIZATION        | < |             |          |              |        |                                 |             |              |                                    |     | 6     |
| 🖌 TOOLS             | < |             |          |              |        |                                 |             |              |                                    |     | DATES |
| /ersion : 1.85.0-p2 |   |             |          |              |        |                                 |             |              |                                    |     | ß     |
| ?                   |   | Article     | s per    | page 100 •   |        |                                 |             |              | Privacy Settings   FAQ   New Featu | res |       |

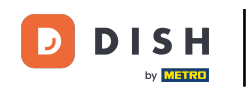

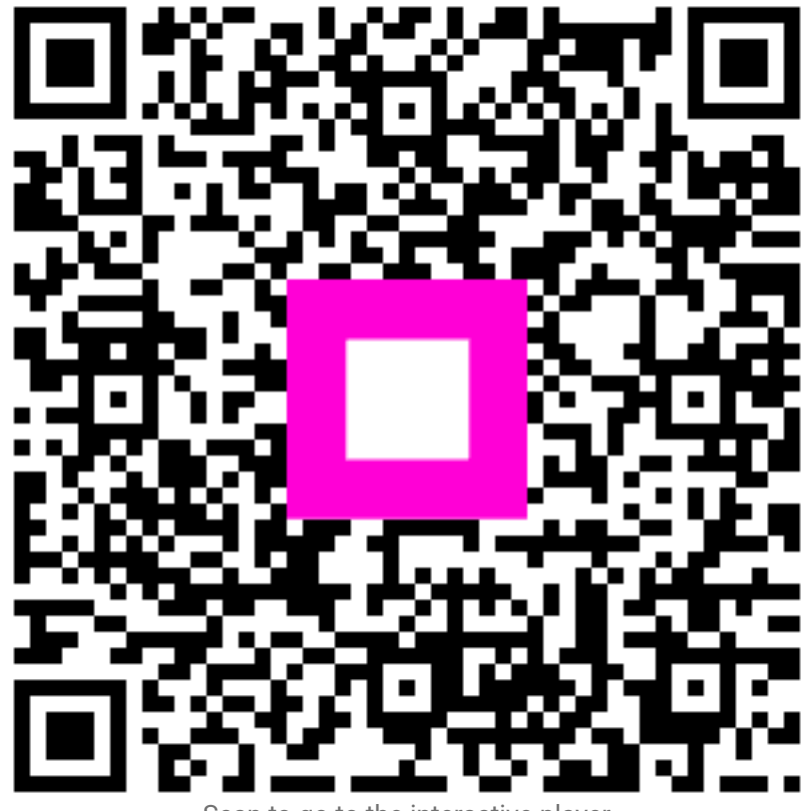

Scan to go to the interactive player